# Be VR Ready in 7 Steps ~ Back-to-school Preparation!

As teachers are preparing classrooms for the start of school and planning to utilize ClassVR headsets for some amazing virtual reality experiences, we hope these 7 steps will help in the preparation!

### Step 1: Brush Up on VR Headset Health & Safety

For the last 18 months, health and safety has been a priority for all schools. As you prepare for back to school, we want to make sure students and teachers are comfortable and can confidently *use ClassVR headsets safely*. For appropriate use, clean headsets, and hands between each use. Further info can be found <u>here.</u>

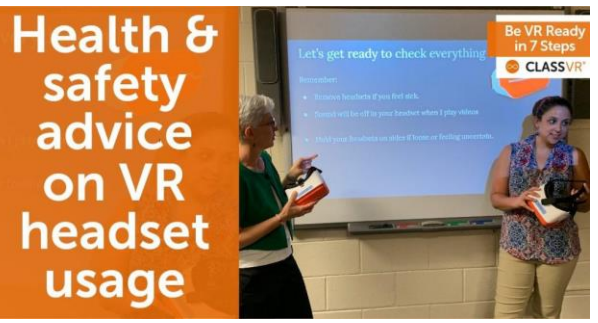

# Step 2: Check Your Headsets are Stored and Charging Correctly

First step, knowing where you ClassVR headsets are stored. Once located, check that all headsets are stored properly and charging in their case or cart. Our rugged cases are designed to charge even when the case is closed, with no worry of overheating, thanks to the active cooling fans. *Make sure headsets are turned on inside the storage case* to allow for all updates to occur. For full instructions on headset care, <u>read this guide.</u>

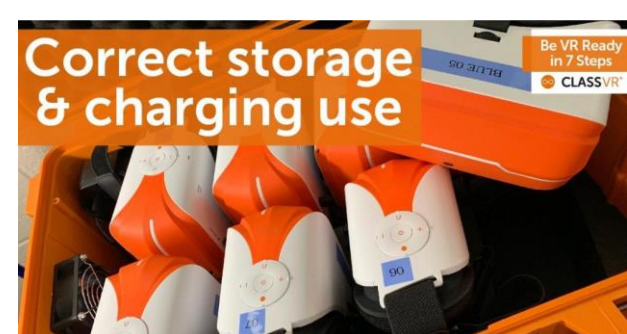

## **Step 3: Explore Recently Launched Content**

With over 1000 educational resources provided in the *ClassVR portal*, there's many opportunities to add value to your virtual reality lesson. Spend some time searching subjects, topics or keywords to explore the ready-made, available content collections. Our Educational Services team is constantly working hard to create new and exciting content. Recently launched is a series of 3D models from the Smithsonian Institute and explorable scenes in Avanti's World. Learn more, <u>check out our blog.</u>

# Step 4: Get Ahead and Plan a Lesson...or Two!

After checking out the available content, why not prepare some playlists ahead of your lessons? Using our intuitive

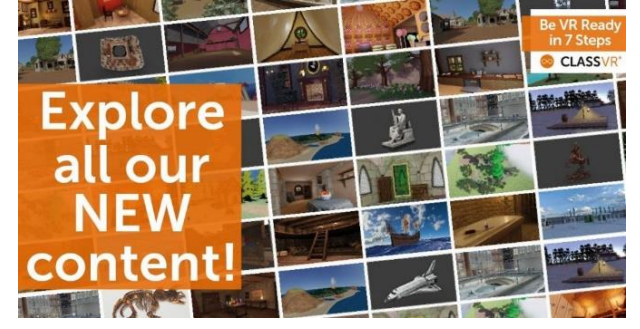

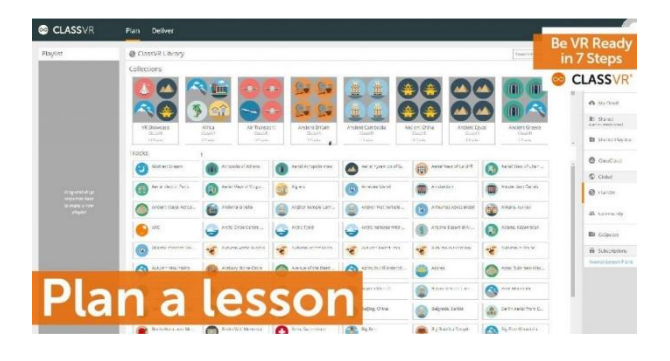

Learn More. Contact PowerUpEDU. Click HERE or moreinfo@powerupedu.com *drag and drop functionality, you can easily create custom resource 'playlists' within seconds* and launch to headsets at the click of a button. Save them to your 'My Library' section to find easily at a later time. Need inspiration? Check out how your peers are getting creative with ClassVR. Download Community Resources.

### Step 5: Experiment with Creating Your Own Content

Not been able to find a resource you need? ClassVR allows you to *upload your own VR content*. Whether that's a 360degree photo or a video you've taken, a 3D model created in Paint 3D or one you've downloaded from Sketchfab, you can easily upload and share with your students. The ClassVR portal integrates directly with ThingLink and CoSpaces so you can create explorable scenes. For more hints and tips, <u>read this blog.</u>

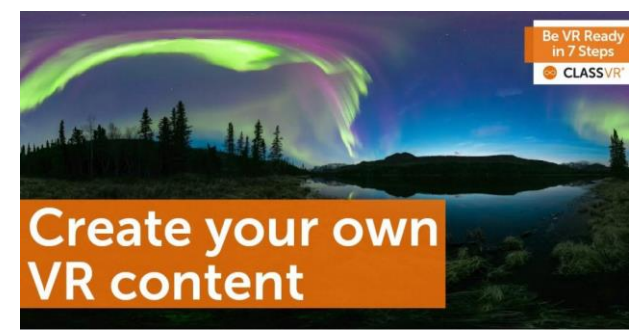

### Step 6: Visit Avanti's World ~ Collaborative & Explorable VR Scenes

If you haven't already, explore some of the hundreds of scenes in Avanti's World. Fly to the moon, travel through the eye of a storm, take a walk with the dinosaurs or climb the Beanstalk with Jack! Each scene comes with a comprehensive suite of additional information, tasks and activities rounded up with a quiz to test knowledge & ensure students get the most out of every exploration. From the *ClassVR portal, look for Avanti's World Showcase under "Subscriptions".* Learn more about Avanti's World here.

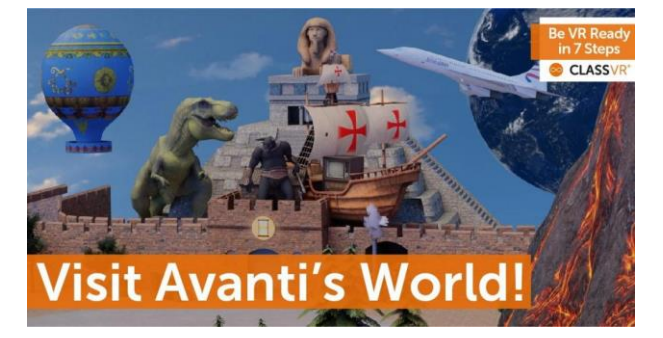

#### Step 7: Check You Subscription Expiration

Much like ensuring your headsets are charged and ready to use, it's important to make sure your ClassVR portal license is still live *to ensure you have continued access to 1000's of educational resources*. To check when your subscription expires, access Settings > Administration Portal.

For questions or assistance with your renewal, please contact PowerUpEDU at 888.517.3824, ext. 106 or gail@powerupedu.com

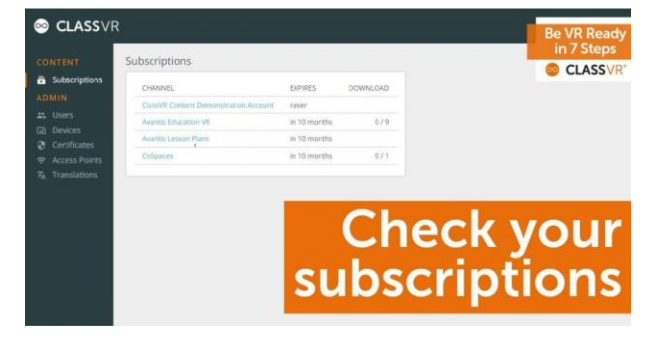

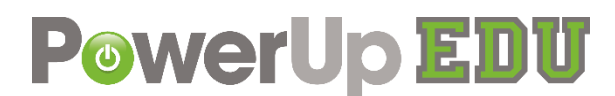

Learn More. Contact PowerUpEDU. <u>Click HERE</u> or <u>moreinfo@powerupedu.com</u> <u>www.PowerUpEDU.com</u>